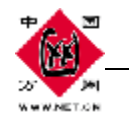

# 商务安全版 SSL 加密邮局

# 域名证书导入使用手册

#### --带锁的商务邮局

一、前言

当某些运营商都在单个帐号空间大小上 PK 时,中国万网独辟蹊径,针对企业级的应用, 从安全和商务2方面入手,打造出一款极具行业领先的核心产品。

什么是商务安全邮?

"商务·安全"是这款邮箱的标识。

安全领域方面:

- ★ 行业唯一为每个用户配备独立 IP: 规避某些发送垃圾邮件用户 IP 被屏蔽时"城门失火,殃及池鱼"的风险;
- ★ 为每个企业邮局用户赠送匹配自己邮箱域名的域名证书:实现对 HTTPS 和客户端 POP3S、SSMTP 全方位的通道加密,被称为带锁的邮局产品;

**商务应用领域方面**,该产品还将:

- ★ 支持手机邮箱 Pushmail 功能:支持移动和联通手机,移动办公,商务邮件随时收取;
- ★ 支持网络传真 Faxmail 功能:可免费接收电子传真,发送网络传真另行收取跟座机一样的费用;
- ★ 赠送情报监测帐号:可监控关于公司、关于产品和关于竞争对手的相关网络新闻;

## 二、SSL 加密通讯相关原理

#### 1.SSL 是什么?

SSL(Secure Socket Layer)是 netscape 公司设计的主要用于 web 的安全传输协议。这种协议在 WEB 上获得了广泛的应用.

如果利用 SSL 协议来访问网页,其步骤如下:

用户: 在浏览器的地址栏里输入 https:// 如下图: 会出现小锁表示安全。

第1页共12页

2008-7-9

| ****                                         | 中国万网 产品规划部                                                                                                    | 产品手册                                                                                                    |
|----------------------------------------------|----------------------------------------------------------------------------------------------------|----------------------------------------------------------------------------------------------------|
|                                              | <ul> <li>✓ ▲</li> <li>✓ ▲</li> <li>✓ ✓ ▲</li> <li>✓ Google</li> <li>✓ ○</li> <li>✓ ○</li> <li>✓</li></ul> | <ul> <li>● •</li> <li>● •</li> <li>● •</li> <li>● •</li> <li>● •</li> <li>● ·</li> <li>● ·</li></ul> |
|                                              |                                                                                                    |                                                                                                    |
| 用户名書記                                        | @                                                                                                    | 語: <mark>中文 ▼</mark>                                                                                                    |
| <ul> <li>POP3收信期</li> <li>SMTP发信期</li> </ul> | 核器:www.zhddd33.com<br>服务器:www.zhddd33.com                                                                                                    |                                                                                                    |

#### 2.关于证书

a).万网的 CA 证书说明: 然后系统自动配置到相应的配置文件中就可以生效, 这时客户端访问时会出现警告对话框,因为 CA 证书是自己生成的,所以要把 CA 证书导入到客户端"受信任"选项中。如下图:

| 这个证书的目           | 的如下:         |           |          |           |
|------------------|--------------|-----------|----------|-----------|
| • 所有友相<br>• 所有应用 | □東略<br>]程序策略 |           |          |           |
|                  |              |           |          |           |
| 領发给:             | HiChina CA   |           |          |           |
| 褒发者:             | HiChina CA   | $\supset$ |          |           |
| 有效起始             | 日期 2008-6-   | 26 3월 2   | 028-6-21 | $\supset$ |
|                  |              |           |          |           |

b).客户证书信息

用户进行开通域的时候,把对应的信息填写完后,系统自动生产证书。其中证书必须包括以 下信息:

1、国家名称 如: cn 限制为2个字母或数字,不能多于也不能少于;

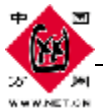

| W 10 192 | 1.000 |    |         |
|----------|-------|----|---------|
| 2、       | 省份    | 如: | beijing |

- 3、 城市 如: beijing
- 4、 公司简称 如:hichina 限制为 60 个字母或数字以下;

以上信息均不允许中文出现,只限数字和英文字母

如下图:

| 1 详细信,                  | 息【证书路径】         |  |
|-------------------------|-----------------|--|
| 🚞 证书                    | 信息              |  |
| 这个证书的                   | 目的如下:           |  |
| <ul> <li>保证过</li> </ul> | 起程计算机的身份        |  |
|                         |                 |  |
|                         |                 |  |
|                         |                 |  |
|                         |                 |  |
| 優发给                     | : www.feeel.com |  |
| <b>康发给</b>              | : www.feeel.com |  |

客户端配置如下:

| <b>以分</b> 菇     | AND THE REAL OF                          |
|-----------------|------------------------------------------|
| SMTP 服务器端口(S):  | 465                                      |
| ☑□服务器要求安全连接     | € (SSL) (U)                              |
| POP3 服务器端口 (P): | 995                                      |
| 比服务器要求安全连持      | € (SSL) (P)                              |
|                 | () () () () () () () () () () () () () ( |

优点:

!!) 可以通过 foxmail、outlook 客户端软件来创建加密通道来收发 pop3 smtp 邮件,保护访问的内容不受到监听

# 三、附: 客户端使用攻略

1. 通过 web 来收发加密邮件,按如下方法:

第3页共12页

2008-7-9

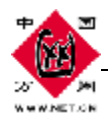

×

a) 首先从万网网站下载可执行的文件,点击安装,如下图:

| 🖌 证书家                        | 安装工具                                                                                                    |
|------------------------------|----------------------------------------------------------------------------------------------------|
|                              | 中国万网CA证书客户端安装程序1.0 ♀ SSL                                                                                          |
| 中国7<br>的128位<br>传输。3<br>信任的封 | 方网加密邮局采用的域名证书是由中国万网根证书颁发机构(CA)发行<br>SSL证书,可实现POP3S、SSMTP、和HTTPS三种方式的加密<br>安装本客户端程序后,您使用SSL加密邮局时将不再出现加密证书不可<br>提示。 |
| 该证书<br>安装使月                  | B由中国万网免费提供,通过该工具可简单并快捷地进行安装,请放心<br>用。                                                                             |
|                              | 【下→步】 退出 退出 退出                                                                                                    |
| b) 点击<br><sup>;</sup> 注警告    | 下一步,如下图:                                                                                                    |
|                              | 即将从一个声称代表如下的证书颁发机构安装证书:<br>China CA<br>ndows 不能确认证书是否来自"WiChine CA"。你应该与"WiChine CA" 联系,以确认证书来源。 下列数字按左型过程由       |

Windows 不能确认证书是否来自"HiChina CA"。您应该与"HiChina CA"联系,以确认证书来源。 下列数字将在此过程中对您有帮助: 指纹 (sha1): 15A88E34 26DF54F8 E0A2DE73 768B7CFF A30D31E9 警告:

署音: 如果您安装此根证书,Windows 将自动信任所有此 CA 颁发的证书。安装未经指纹确认的证书有安全风险。如果您单击"是",表示您知 道此风险。 您想安装此证书吗?

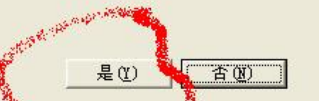

c). 点"是"按钮,出现如下:

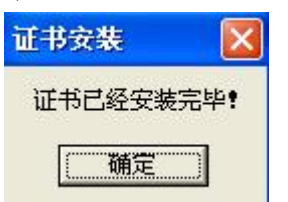

d). 该万网证书已经安装完毕。

然后在地址栏里输入, <u>https://mail</u>.客户域名 就可以正常的收发加密邮局,而不提示警告对话框。点击地址栏里的小锁图标,查看证书信息,如下图:

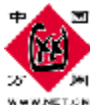

WINETION

|    | 证书信息                      |                    |
|----|---------------------------|--------------------|
| 这个 | 上 <b>证书的目的如下</b> :        |                    |
|    | * 1末证规4至11 异心的5另10        |                    |
|    |                           |                    |
|    |                           |                    |
|    | <b>褒发给:</b> www.m111.com  | 5.                 |
|    | <b>褒发者</b> : HiChina CA   |                    |
|    | <b>有效起始日期</b> 2008-6-19 3 | <b>9</b> 2018-6-17 |
|    |                           |                    |

操作完成。

- 2. 通过 formail 来配置收发加密邮件,按如下方法操作:
  - a) 首先创建邮局账号, 如: <u>postmaster@m111.com</u> 如下图:

| 同导          |                                                                                                    |
|-------------|----------------------------------------------------------------------------------------------------|
| Formail 5   | 建立新的用户帐户                                                                                                    |
| I-OXINEII D | 输入您的用户名。用户名用来标识您的身份,如"西门吹<br>雪"或"My Arcourt"。只在Foxmail中管理多帐户使用。                                                                                                    |
| 00          | 用户名 (U): hichina                                                                                                    |
|             | The second second |
|             | 指定您的邮件保存的路径。如 "C:\Foxmail\MyBox"。也可<br>以是网络上的一个共享路径,如 "\\SERVER\Me\MyBox"。一<br>般选择默认路径,这样Foxmail会给自动建立一个目录。                                                                                                    |
|             | <b>邮箱路径 @)</b> : 《默认》                                                                                                    |
|             | 选择 (8) 默认 (2)                                                                                                    |
|             | (上一步 (B) 下一步 (X) > 取消 帮助                                                                                                    |
|             |                                                                                                    |

第5页共12页

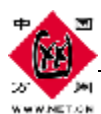

b) 点击下一步,进行如下设置,如下图:

| 向导        |                                                      | × |
|-----------|------------------------------------------------------|---|
| Foxmail 5 | 邮件身份标记                                               |   |
|           | 发送者姓名将加在您发送的邮件信息中,对方可以看到您的名字                         | ł |
|           | 发送者姓名 (S): hichina                                   |   |
|           | "邮件抽帖"使收信人知道您的地址,并可以给您回信。<br>如. webmaster@domain.com |   |
|           | 邮件地址(A): postmaster@m111.com 💈                       | ] |
|           | **************************************               |   |
|           | < 上一步 (2) 下一步 (2) > 取消 帮助                            |   |

c).点击下步,进行如下设置,如下图:

| 可导        | 👗                                                                                                    |
|-----------|----------------------------------------------------------------------------------------------------|
| Foxmail 5 | <b>指定邮件服务器</b><br>POP3 帐户 (0) POP3 啶ostOffice Protocol 3)服务器是用来接收邮件的服务器,您的帐户上的邮件保存在此服务器上。如 public.guanagrho.gd.cn                                           |
|           | POP3服务器 (E) 10.10.6.129<br>POP3帐户名 (A) postmaster@m111.com<br>密码 (W) ***<br>SMTP (Simple Meil Transfer Protocol)服务器用来发送邮件<br>和中转您发出的邮件。SMTP服务器与POPC服务器可以不同。 |
|           | SMTP服务器 (S) 10.10.6.129<br>< 上一步 (B) 下一步 (X) > 取消 帮助                                                                                                    |

d).点下步,如下图:

| ******                                    | 中国万网 产品规划部                                                                                                    | 产品手册 |
|-------------------------------------------|----------------------------------------------------------------------------------------------------|------|
| か Main Main Main Main Main Main Main Main |                                                                                                    |      |
| Formail 5                                 | <ul> <li>★户建立完成</li> <li>按"完成"键完成帐户建立。</li> <li>□SMTP服务器需要身份验证(例)</li> <li>□保留服务器备份,即邮件接收后不从服务器删除(L)</li> </ul> |      |
| <u>5</u> .                                | < 上一步 (B) 完成 取消 帮助                                                                                              |      |

e) 点完成,在 foxmail 左下方出现如下图:

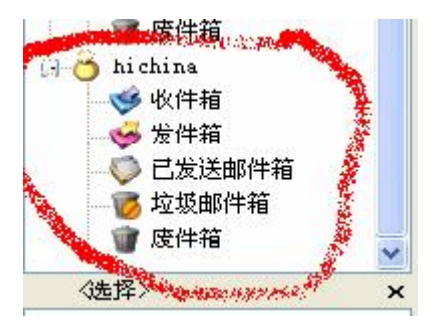

g) 在菜单里点账号的属性, 进行如下设置, 如下图:

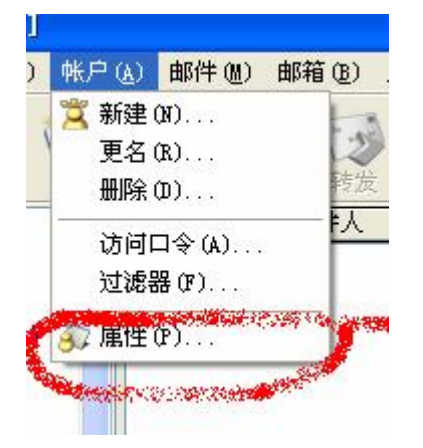

m) 点击属性,再选择邮件服务器的高级选项,如下图:

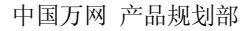

| ) hichina |                                                                                                    |             |
|-----------|----------------------------------------------------------------------------------------------------|-------------|
| 1 个人信白    | ▲ 发送邮件服务器(SMTP)(S):                                                                                             |             |
|           | 10.10.6.129                                                                                                    | ]           |
| 」 邮件服务器   | SMTP服务器需要身份验证                                                                                                   | -<br>设置 (I) |
|           |                                                                                                    |             |
| 送 发送邮件    | 10.10.6.129                                                                                                    | ]           |
|           | POP3 邮箱帐号 (A):                                                                                                  |             |
| 接收邮件      | postmaster@m111.com                                                                                             |             |
| 1 甘柏 POP3 | 密码 (@):                                                                                                    |             |
|           | XXX                                                                                                    |             |
| 22 字体与显示  | 「自动启动 Foxmail-Hotmail Proxy                                                                                     |             |
| 5         | Contraction of the second second second second second second second second second second second second second s |             |
| 🔰 标签      | ↓                                                                                                    |             |

k). 点高级后弹出对话框,进行如下设置,如下图:

|                | State of the state of the state |
|----------------|----------------------------------------------------------------------------------------------------|
| SMTP 服务器端口(S): | 465                                                                                                    |
| ☑□服务器要求安全连接    | (SSL) (U)                                                                                                    |
| POP3 服务器端口(P): | 995                                                                                                    |
|                | MARINE AND AND                                                                                                    |
| 此服务器要求安全连接     | (SSL) (E)                                                                                                    |
|                |                                                                                                    |
|                | 默认(1)                                                                                                    |

注意: smtp 端口是 465 而不是 22, pop3 端口是 995

最后点击确认,就可以通过 foxmail 进行收发加密的邮局了。

### 2. 通过 outlook 来配置收发加密邮件,按如下方法操作:

a). 创建账号, 如下图:

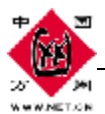

| )utlook     | Internet 连接向导                           |         |
|-------------|-----------------------------------------|---------|
| Express     | 您的姓名                                    | ×       |
| <b>过子邮件</b> | 当您发送电子邮件时,您的姓名将出现在外发邮件的"发件人"<br>想显示的名称。 | '字段。键入您 |
| 🗹 "收件箱"中    | 显示名 @): hichina                         |         |
| 设置邮件帐户      | Cigar John Smith                        |         |
| f闻组         |                                         |         |
| 设置新闻组帐户     |                                         |         |
|             | <上一步 (BL) <b>下一步</b> (                  | ) ) 取消  |

b) 点下一步如下图:

| Internet 连接向导   | ×                        |
|-----------------|--------------------------|
| Internet 电子邮件地址 |                          |
| 您的电子邮件地址是别。     | 人用来给您发送电子邮件的地址。          |
| 电子邮件地址 (星):     | postmaster@m111.com      |
|                 | 例如:someone@microsoft.com |
|                 |                          |
|                 |                          |
|                 |                          |
|                 | < 上一步 (B) 下一步 (B) > 取消   |

c). 点击下一步, 如下图:

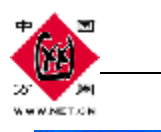

Internet 连接向导

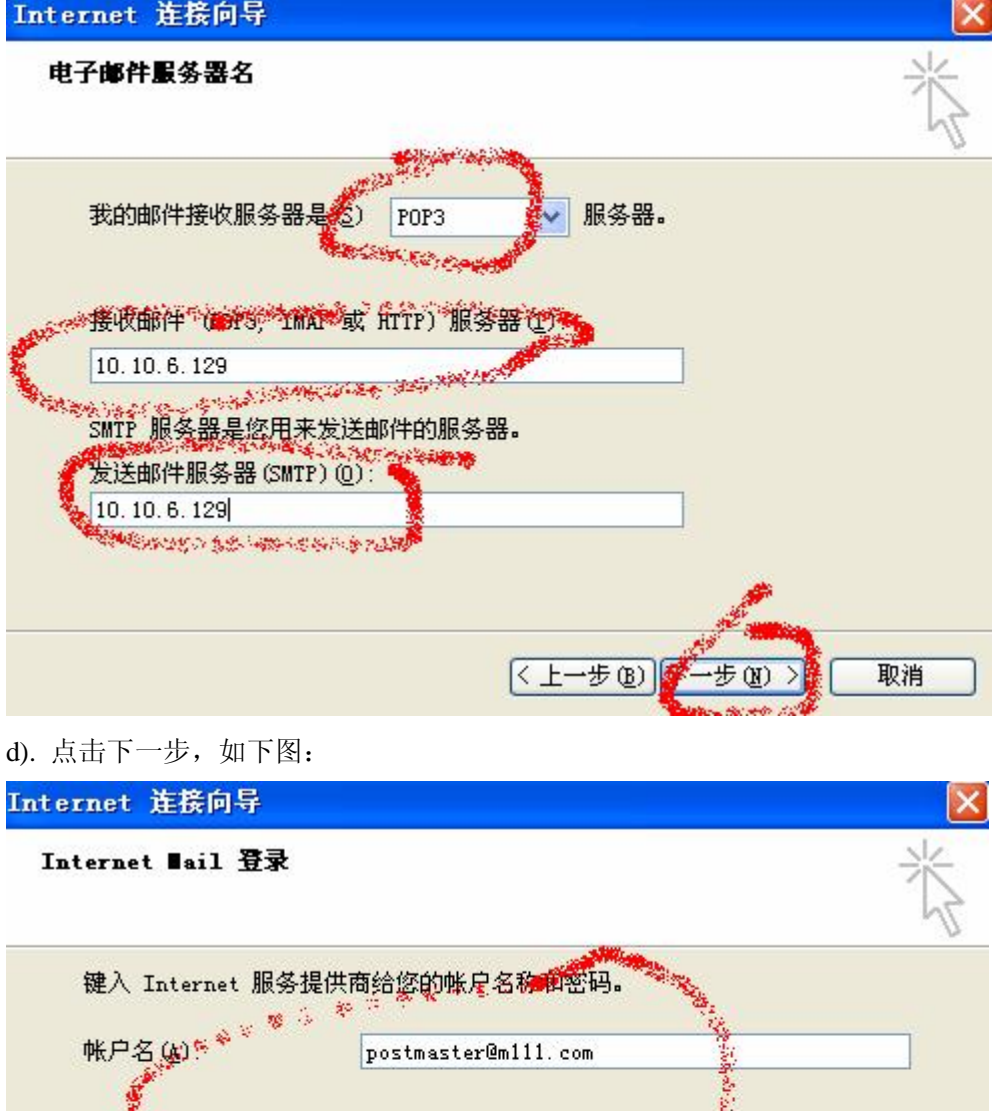

密码

1232 1 19 36 2 183

e). 点下一步完成, 账号设置完成, 如下图:

──使用安全密码验证登录(SPA)(S)

\*\*\*

第 10 页 共 12 页

☑记住密码 (图)

<上一步(B)

步(图)

取消

如果 Internet 服务供应商要求您使用"安全密码验证(SPA)"来访问电子邮 件帐户,请选择"使用安全密码验证(SPA)登录"选项。

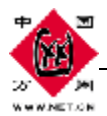

Internet 连接向导

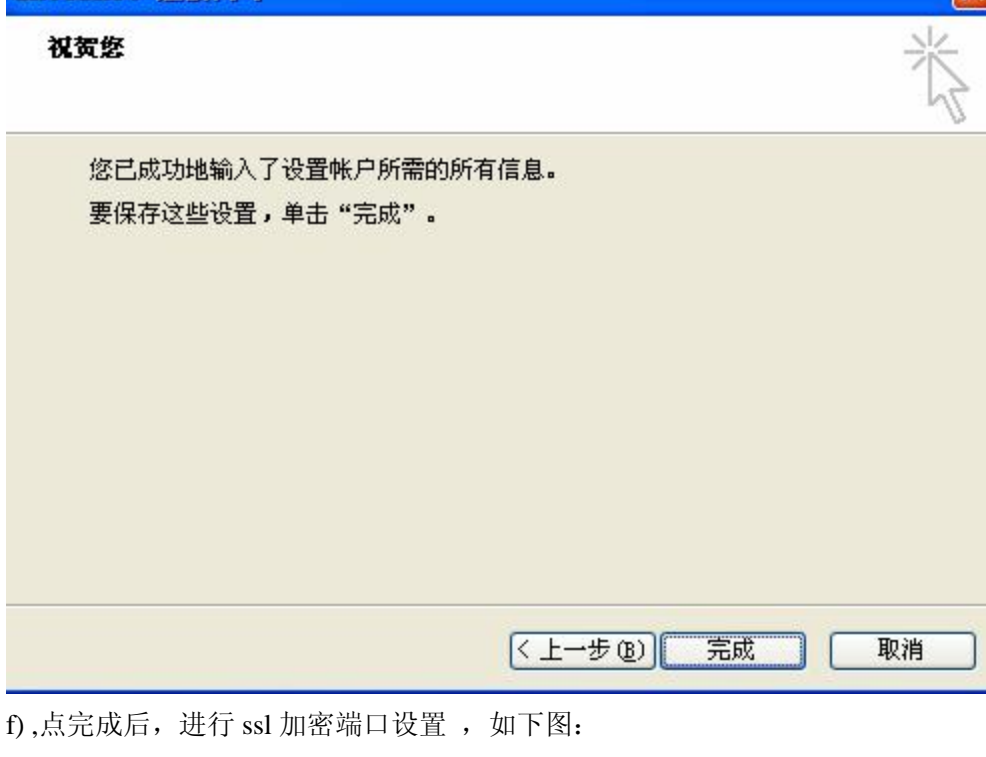

| 工具( <u>T</u> )  | 邮件(M)                                | 帮助(H)  |        |  |  |
|-----------------|--------------------------------------|--------|--------|--|--|
| 发送和             | 发送和接收 (2)                            |        |        |  |  |
| 全部同;            | 全部同步 (2)                             |        |        |  |  |
| 通讯簿             | 通讯簿(B) Ctrl+Shift+B                  |        |        |  |  |
| 将发件。            | 人添加到通                                | 讯簿 (1) |        |  |  |
|                 | 邮件规则 (B)                             |        |        |  |  |
| 邮件规             | N ( <u>R</u> )                       |        | Þ      |  |  |
| 邮件规!<br>Window: | 则( <u>R</u> )<br>s Messenge          | r      | •      |  |  |
| 邮件规<br>Windows  | 则( <u>R)</u><br>s Messenge<br>如状态(l) | r      | ►<br>► |  |  |

g) 点击账户, 如下图设置:

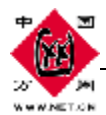

| nternet <b>帐</b> 户                                                                                                    |        | ?        |
|----------------------------------------------------------------------------------------------------|--------|----------|
| 全部 邮件 新闻 目录服务                                                                                                    |        | 添加 (A) ▶ |
| ● 株白 ● 本部 ● 本型 ● 世報(本) ● 世報(本) ● 田和(本) ● 田和(本) ● 田和(和) ● 田和(本) ● 田和(本) ● 田和(和) ● 田和(本) ● 田和(本) ● 田和(和) ● 田和(本) ● 田和(和) ● 田和(和)● 田和(和) ● 田和(和) ● 田和(和) ● 田和(和) ● 田和(和) ● 田和(和) ● 田和(和) ● | 注接     | 删除 (B)   |
|                                                                                                    | 任时可用注按 | 属性化      |
|                                                                                                    |        | 设为默认值(型) |
|                                                                                                    |        | - \      |
|                                                                                                    |        | 每田區      |
|                                                                                                    |        | 设置顺序(S)  |
|                                                                                                    |        | 一 关闭     |

m) 点属性,如下图设置:

| 🗟 10. 10. 6. 129 属性 📌 🔫 🦡 ? 🔀 |
|-------------------------------|
| 常规 服务器 连接 安全 高级               |
| 服务器端口号                        |
| 使用默认值 (U) 使用默认值 (U)           |
| ✓ 此服务器要求安全连接 (SSL) @)         |
| 接收邮件 (POP3) (I) 995           |
| ● 此服务器要求安全连接(351)()           |
|                               |
|                               |
|                               |
|                               |
|                               |
| □ 在服务器上保留邮件副本(L)              |
| □ 在 (B) 5 💿 大乙后从服务器删除         |
| □从"已删除邮件"中删除的同时从服务器上删除 (型)    |
|                               |
| 确定 取消 应用 (A)                  |

### 点确认,设置完成,这时就可以通过 ssl 加密邮局进行收发邮件。

中国万网